# C:WEB申請マニュアル(認定病院更新申請)

申請全体の流れ 下記、i ~ ii の対応をいただき、審査料のお振込みをもって 申請完了です。

i.WEBにて申請内容、必要情報の入力 今回の申請内容に間違いがないか、確認ください。

※新システム導入に伴い、新たに入力が必要な項目がございます。 ※必ず、申請前にプロフィール画面より変更ください。 詳細は、申請マニュアル「B:プロフィール画面の変更について」をご覧くた なお、変更が完了するには、1~2営業日 頂戴しております。

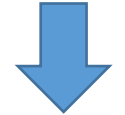

#### ii. 審査料支払い

申請後、請求書が発行されますので、期日までにお支払いください。 ※今年度より、申請書類の提出は不要となりました。 ※申請情報と認定病院の年次報告書の提出症例数をもとに審査を行い

①マイページへログイン後 申請画面へを選択マイページ:https://nsas.anesth.or.jp/JSA\_LOGIN.aspx

|                                                                                                    | 日本麻酔和<br>anese Society of Anes        | <b>计学会</b><br>thesiologists                    |                                         |
|----------------------------------------------------------------------------------------------------|---------------------------------------|------------------------------------------------|-----------------------------------------|
| ユーザーID 2140<br>パスワード ••••<br>(1)ユーザーIDとパスワードに<br>(2)こちらはEラーニング、通<br>※初回ログインの方は、<br>ユーザーID:会員番号の数<br>パスワード:会員番号の数<br>パスワード設定画面に遷移 | 1355<br>●●●●●<br>ま、会員ホームページDATUBAと異な、 | ューザーID&<br>ださい。<br>初期PWの発<br>Fをご確認く<br>「A:初回ログ | とPWをご入力く<br>行方法は、別PD<br>ださい。<br>イン方法につい |
| <パスワード紛失、ログィ                                                                                                    | 'ン停止になった場合>                           | て」をご確認                                         | ください。                                   |
| 以下、「パスワードを忘                                                                                                    | 孰た方はこちら」のボタンをクリ                       | <sup>リッ</sup>                                  |                                         |
| 画面の説明に従って、パ                                                                                                    | パスワードの再発行手続きを行っ、                      | てください。                                         |                                         |
| ******                                                                                                    | テスト環境 ****                            | ******                                         |                                         |
| <mark>ログイン</mark>                                                                                                    | パスワード変更                               | HPトップへ                                         |                                         |
| テスト環境                                                                                                    | パスワードを定れた                             | 方はこちら                                          |                                         |

#### ②更新申請画面へを選択

①必須項目をプロフィール画面でご変更 ください。 「B:プロフィール画面の変更について」を ご確認の上、変更ください。

下記ボタンをクリックしてください。

※今後、システムの機能拡張をおこない、順次下記ボタンか追加され

※更新申請を行なう場合は、必ずプロフィール画面で必須項目を入力 を更申請を行なってください。

| 【 プロフィール 】                |
|---------------------------|
| 【 年 次 報 告 】               |
| 〖更新申請〗                    |
| ②必須項目入力後、こちらを<br>押してください。 |

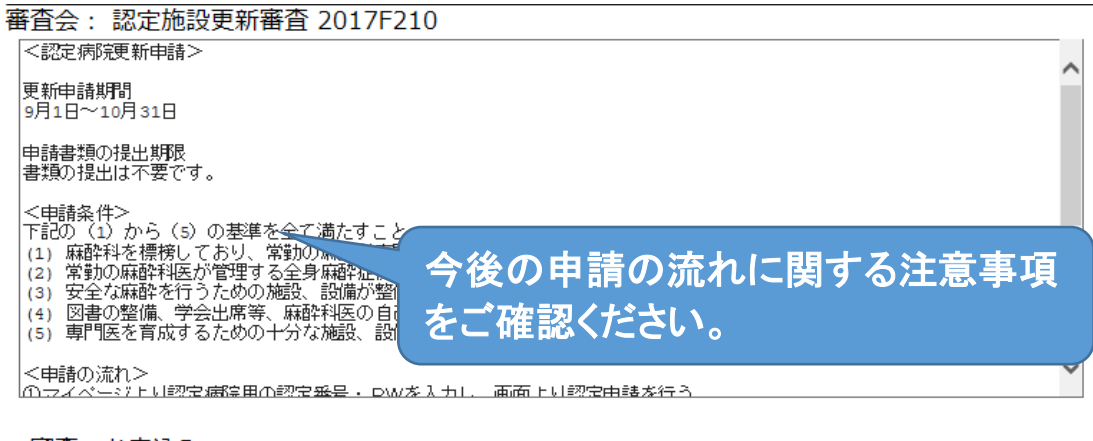

◆審査のお申込み

<del>油の蜜杏料は、いかや<mark>る</mark>理由があっても返還いたしません。</del>

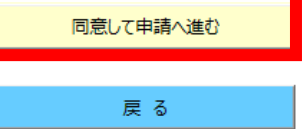

#### ③ 病院情報の確認 ※変更がある場合は、プロフィール画面より変更ください。 この画面では変更できません。

| 施設情報    |                          |     |          |                        |
|---------|--------------------------|-----|----------|------------------------|
| 施設漢字名   | ●学医学部附属病院                |     | 施設組織名    |                        |
| 施設力ナ名   | ••••                     |     | 施設正式名:   | ●学医学部附属病院              |
| 院長漢字名   | •••                      | ••• | HP-URL   |                        |
| 院長力ナ名   |                          |     | Mail-Add | sas-mail2@anesth.or.jp |
| 郵便番号    | <mark>113-8777</mark> 検索 |     | 代表電話     | 03 7777 7777           |
| 都道府県    | <mark>東京都 </mark> V      |     | FAX番号    | 03 7777 7777           |
| 市区町村    | ••••                     |     |          |                        |
| 町域番地    | •••••                    |     |          |                        |
| 建物ビル    |                          |     |          |                        |
|         |                          |     | 初期臨床研修の  | •                      |
| 手術部     | ○有り ◉無し                  |     | 基幹型臨床研修  | ◎ (有り ◎ 無し             |
|         |                          |     | 病院の指定    |                        |
| 病床数(外科) | 0                        |     |          |                        |
| 病床数(内科) | 0                        |     |          |                        |
| 病床数(他)  | 0                        |     | 病床数合計    | 0                      |

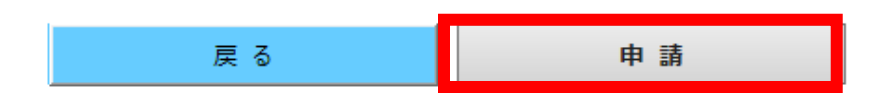

### ■必須情報に漏れがある場合

<u>施設情報</u> 必須項目の入力が完了していません。

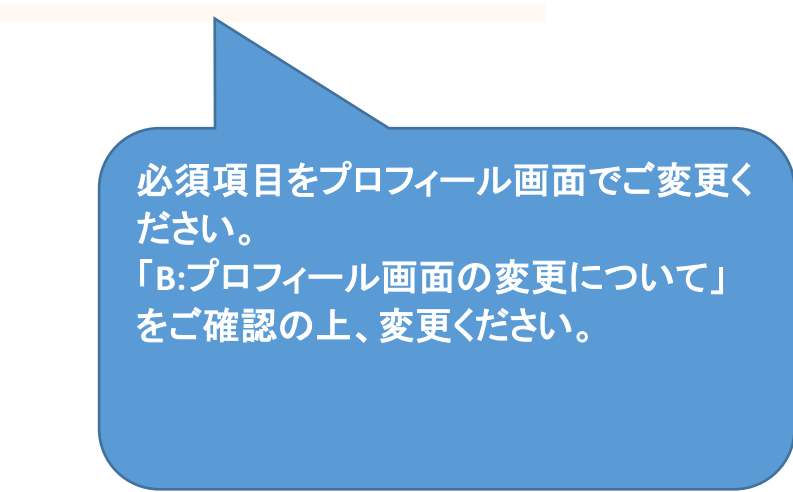

## ④ 申請完了の場合

| 林醉科医代衣者情報       |                                                                 |
|-----------------|-----------------------------------------------------------------|
| ■代表専門医を変更する。(チュ | ニック後入力可能になります。)                                                 |
| 前任者退任日<br>就任日   | Webページからのメッセージ ×   この内容で申請します。<br>申請元了後、請求書ダウンロード画面に遷移します。   OK |
| 担当者情報           |                                                                 |
| 担当者漢字名          | 加当者所有                                                           |
| 担当者カナ名          | 内容に問題なければ、OKを押してください。                                           |
| 【請求書】           |                                                                 |
| 請求番号            | 201726010001                                                    |
| 請求先             |                                                                 |
| 請求金額            | 10000                                                           |
| 内容              | 2017年度 認定施設更新審査料                                                |
| お振込み期日          | 26 請求書をダウンロードし、指定の振込                                            |
| PDF出力Click後ファイ  | ルのダウン先に入金ください。                                                  |
| 戻る              | 請求書PDFダウンロード                                                    |

⑤ 審査結果について

1月~2月ごろに代表専門医宛にメールで送信されます。